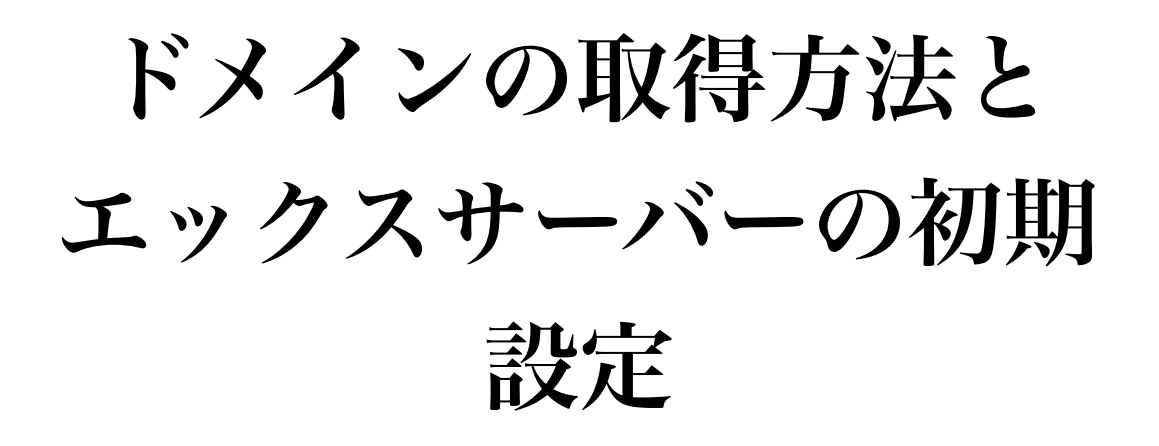

【著作権について】

無料レポートは著作権法で保護されている著作物です。 下記の点にご注意戴きご利用下さい。

無料レポートの著作権は作成者に属します。
 著作権者の許可なく、無料レポートの
 全部又は一部をいかなる手段においても
 複製、転載、流用、転売等することを禁じます。

著作権等違反の行為を行った時、

その他不法行為に該当する行為を行った時は、

関係法規に基づき損害賠償請求を行う等、

民事・刑事を問わず法的手段による解決を行う場合があります。

無料レポートの作成には万全を期しておりますが、

万一誤り、不正確な情報等がありましても、

著者・パートナー等の業務提携者は、

一切の責任を負わないことをご了承願います。

【推奨環境】

このレポートに記載されているURLはクリックできます。

もしクリックしてもリンク先のページが表示されない場合は

最新のAdobeReaderを下記のページよりダウンロードしてください。 (ダウンロードは無料です)

https://get.adobe.com/jp/reader/

1. ドメインの取得

まず初めに、ドメインの取得方法からです。 ドメインの取得先は有名所だけでもかなりありますが、今回はバリュードメイン(僕も使用 しています)に絞って説明していきますね。

1. バリュードメインに登録する

それでは下記URLにアクセスし、ページの右上から「ユーザー登録を」を行います。

⇒ バリュードメインの公式サイト

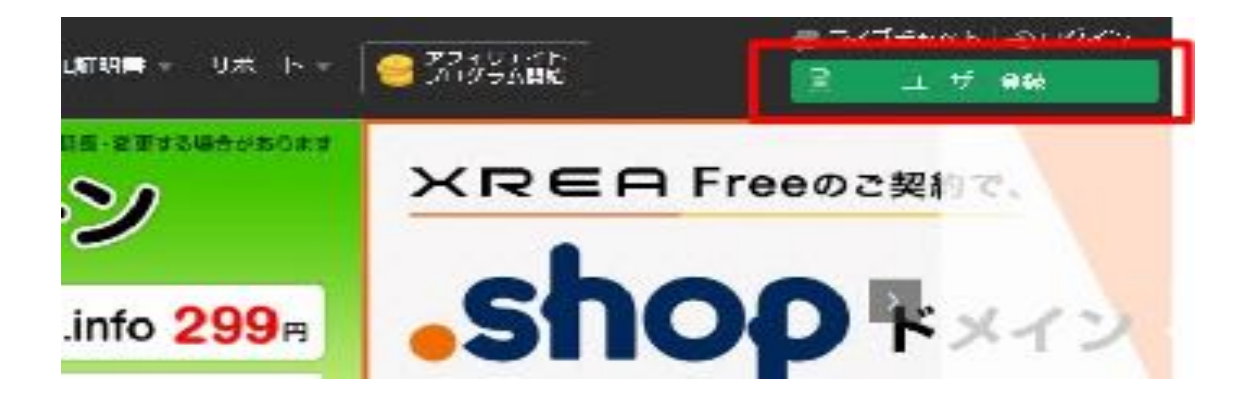

次にユーザー登録に必要な項目を入力していきます。

| 2-9-8                                  | 任意のユーザー名を入力ください(小女字の半角英数字3~32女字                          |
|----------------------------------------|----------------------------------------------------------|
| -0.27 <b>-</b> 1                       |                                                          |
|                                        | 任意のい(スワードを入力ください)(半角英数字3~32文字)<br>使える記号 !# 5 % & + - ? 。 |
| •••••••••••••••••••••••••••••••••••••• | sxample@value-tomass.com                                 |
| - 10/104                               | ふ町直路のウくメールアドレスを入力ください                                    |

∼ 3 ∼
Copyright (C) 2019 N.yuji All Rights Reserved.

\*どのサイトに登録する時もそうですが、ユーザー名、ID、パスワードなどは忘れないうちに必ずメモしておきましょう。 忘れると再発行するのに少し手間です。

各項目を入力したら、「登録する」をクリックします。

## 入力内容確認

| コーリーネ     | constitute of          |         |
|-----------|------------------------|---------|
| 1,727 F   | KENDHERKD' //24/0-1/AR | 1       |
| 3 メールアドレス | ≪ybaine to             |         |
|           |                        |         |
|           | 他正する                   | 217.9 S |

以上で登録が完了しました。

次に「お支払い情報の入力」ですが、クレジットカードを登録しておくと決済がスムーズ にいくのでお勧めです。

| お支払い情報入力 |
|----------|
|          |

| ■ 名章级以为进                | ガリメラットカード決壊  | 2 m           |
|-------------------------|--------------|---------------|
| 2レシジトカート番号              |              |               |
| T TRANSIE IMONTH / YEAR | 1 - 月 17 + 任 |               |
| 10-1名前人 (U-マチ)          |              | HE TARD YANAD |

∼ 4 ~Copyright (C) 2019 N.yuji All Rights Reserved.

クレジットカード以外にも決済方法はあるので、持っていない方は「お支払い情報をスキッ プ」をクリック。

次に、ユーザー情報の入力です。

| 1 7 200 SHMM F XX                                                                             | 1998年16月   1994月                                                                                         | い信頼とう ) ユーザー等性とう ) スカリ合称語 ) 交換の子                                                                                                    |
|-----------------------------------------------------------------------------------------------|----------------------------------------------------------------------------------------------------|----------------------------------------------------------------------------------------------------|
|                                                                                               | -د                                                                                                    | -ザー情報入力                                                                                                    |
| ドメインの構入・必要な。 ゲー信用2の                                                                           | 1999年1月1日月-                                                                                              |                                                                                                    |
| ・通過情報は日本部であたしいくどうい。                                                                           | ) ( BIRSTERN,                                                                                            | 252: (CYP2) (CSP2 (P)#6) (P25 # ) c                                                                                                    |
| <b>Τ</b> .                                                                                    |                                                                                                    |                                                                                                    |
| * 忌違した情報にいっても変更可能です。                                                                          |                                                                                                    |                                                                                                    |
| * 入りいただいた個人情報は <u>、一日ス別</u>                                                                   | 1. <u>Zərmə-no</u> r                                                                                     | S一で数すした影響のみでのと用とし、他の目的には一時後期がたしました。                                                                                                    |
|                                                                                               |                                                                                                    |                                                                                                    |
|                                                                                               |                                                                                                    |                                                                                                    |
|                                                                                               | a.                                                                                                    | III De i tr∏                                                                                                    |
|                                                                                               | n                                                                                                    |                                                                                                    |
| 128 (27)                                                                                      | a<br>8                                                                                                   | 1011-11日<br>三<br>三<br>三<br>二<br>二                                                                                                    |
| <b>四</b> 注名 (梁宁)                                                                              | 8                                                                                                    | B N INT<br>H THE<br>P Yanada                                                                                                    |
| ■ 28 (第7)<br>■ 26 (747×5×1)                                                                   | 8                                                                                                    | E Di 1107<br>Mi ok E<br>Mi ok E<br>Mi Namada                                                                                                    |
| 11日 12日 (第17)<br>11日 12日 (アルファベット)                                                            | 21<br>22<br>24<br>24<br>24<br>24<br>24<br>24<br>24<br>24<br>24<br>24<br>24<br>24                         | B N 107<br>N 35E<br>N Yamada<br>O Term                                                                                                    |
| <ul> <li>※ 建各(源字)</li> <li>※ 建各(アルファベット)</li> <li>※ 原物環境 (どちらかを傷用)</li> </ul>                 | 21<br>24<br>24<br>24<br>25<br>26<br>26<br>26<br>26<br>26<br>26<br>26<br>26<br>26<br>26<br>26<br>26<br>26 | B R 1107<br>H 35E<br>P Namada<br>R Namada<br>R Sem                                                                                                    |
| <ul> <li>※ 注名 (第十)</li> <li>※ 注名 (アルファヘット)</li> <li>※ ※内国内 (どちらがを第用)</li> <li>※ 盗職</li> </ul> | 21<br>28<br>29<br>29<br>20<br>20<br>20<br>20<br>20<br>20<br>20<br>20<br>20<br>20<br>20<br>20<br>20       | III DiritT<br>Hitati<br>Hitati<br>Hitati<br>Nitati<br>Hitati<br>Hita |

入力が完了しましたら、ユーザー登録の完了です。

2. ログインし、支払い方法の選択

ユーザー登録が完了しましたら、一度バリュードメインのトップページにいき、先ほど取得した【IDとパスワード】を入力し、ログインします。

|                    |                         | H = 11 2518         |
|--------------------|-------------------------|---------------------|
| ャンペー               | -ン                      | 米REA Freeのこ契約で      |
| .org 699®          | .info <b>299</b> 8      | Shop FX             |
| .link <b>199</b> # | .click 199 <sub>8</sub> | サイト直営、および、ドメインでのメール |

続いてデポジットの入金を行います。

バリュードメインでは、支払い方法がデポジット式(保証金)になっています。 いくら買ったからいくら払ってね、ではなく、先にこれだけ預かっておくからその都度そ の額から引いていくねといった仕組みです。

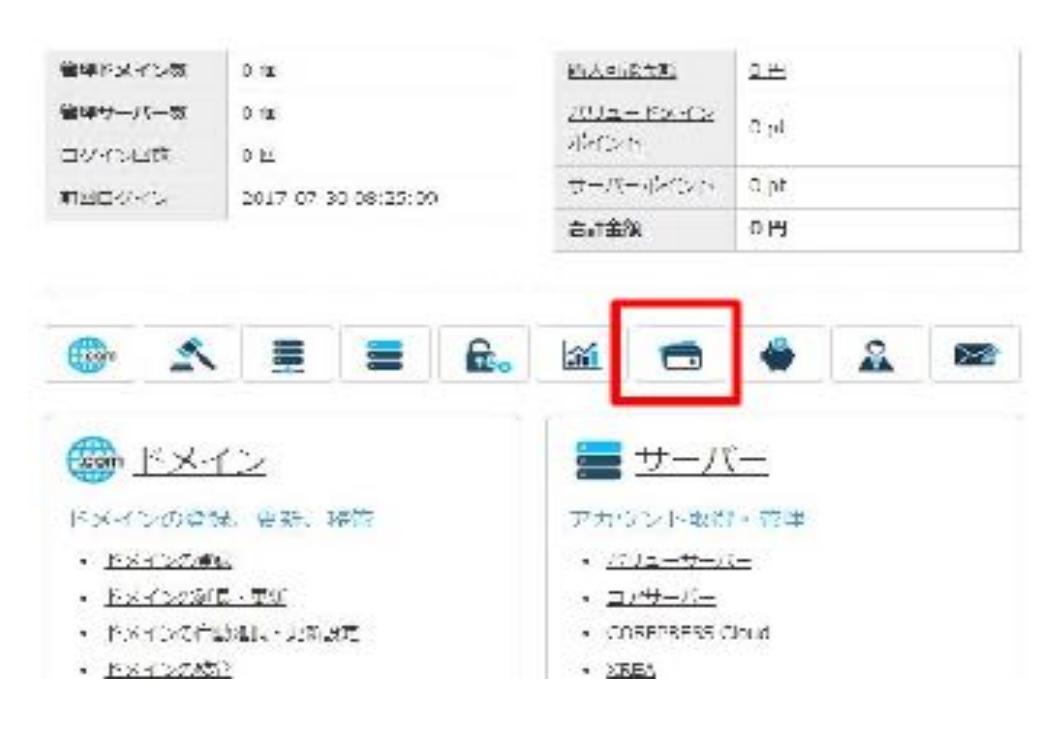

∼ 6 ∼
Copyright (C) 2019 N.yuji All Rights Reserved.

赤枠内のアイコンをクリックすると下の図のようなものがでてきます。

| 1200)<br>120     | 風入可能 3                                                                                            | クレジットカード手動注意                                |
|------------------|---------------------------------------------------------------------------------------------------|---------------------------------------------|
| クレ<br>金満         | ジット力<br>学委、空趣                                                                                     | ドでVALUE DOMAINIC人<br>・東新を行ってください。           |
| (108)<br>)       | 第二<br>1<br>1<br>1<br>1<br>1<br>1<br>1<br>1<br>1<br>1<br>1<br>1<br>1<br>1<br>1<br>1<br>1<br>1<br>1 | WebMoney (ウエブマネ                             |
| マンマー             | ビニ労で頃。<br>です。ワエン<br>まま登録・1                                                                        | 入でまるブレバイド電子マ<br>ブマネーをお待ちの方は、<br>更新できます。     |
| 入命               | 2015人の記                                                                                           |                                             |
| から。<br>だらい<br>さい | (F-DOMA)<br>コンピー<br>い その後、                                                                        | Nでキロス面積を持つして<br>エンスストアで決済してく<br>登録・英新を行ってくだ |
| <u>کٹ</u>        | 湖南入可能                                                                                             | 國行振込, 發展振祥 ()                               |
| 弊生               | 2000月1日<br>マネー3日来                                                                                 | 単を行いますので、入金数<br>します。振送25後は、必ず               |

各項目から支払い方法を選択してください。

3. ドメインの取得

続いてドメインの取得に入っていきます。

「ドメイン登録」の所から「空きドメイン検索」をクリックします。

∼ 7 ∼
Copyright (C) 2019 N.yuji All Rights Reserved.

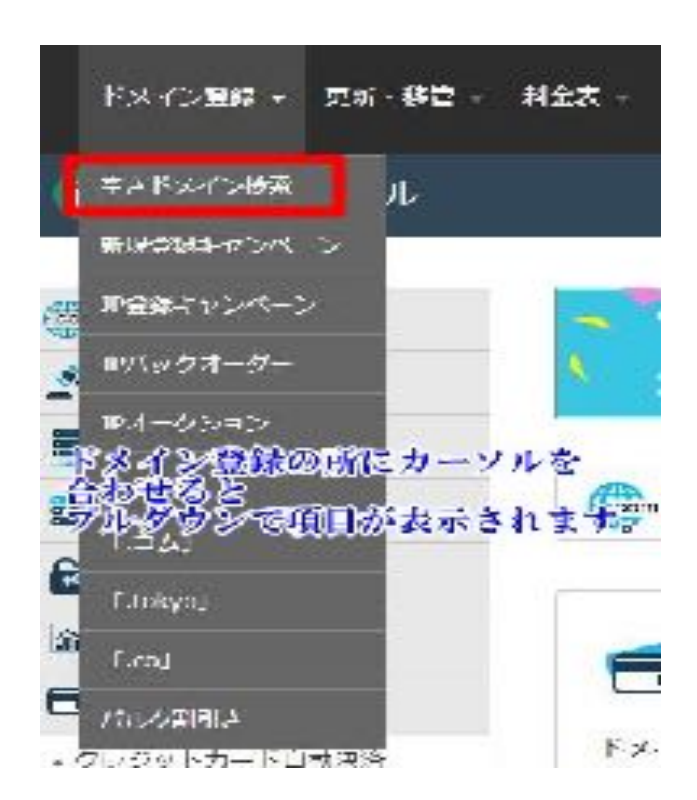

こちらの画面で、取得可能なドメイン(誰にも使われていないドメイン)があるか検索できま す。とりあえず自分が欲しいドメインが空いているか探してみます。

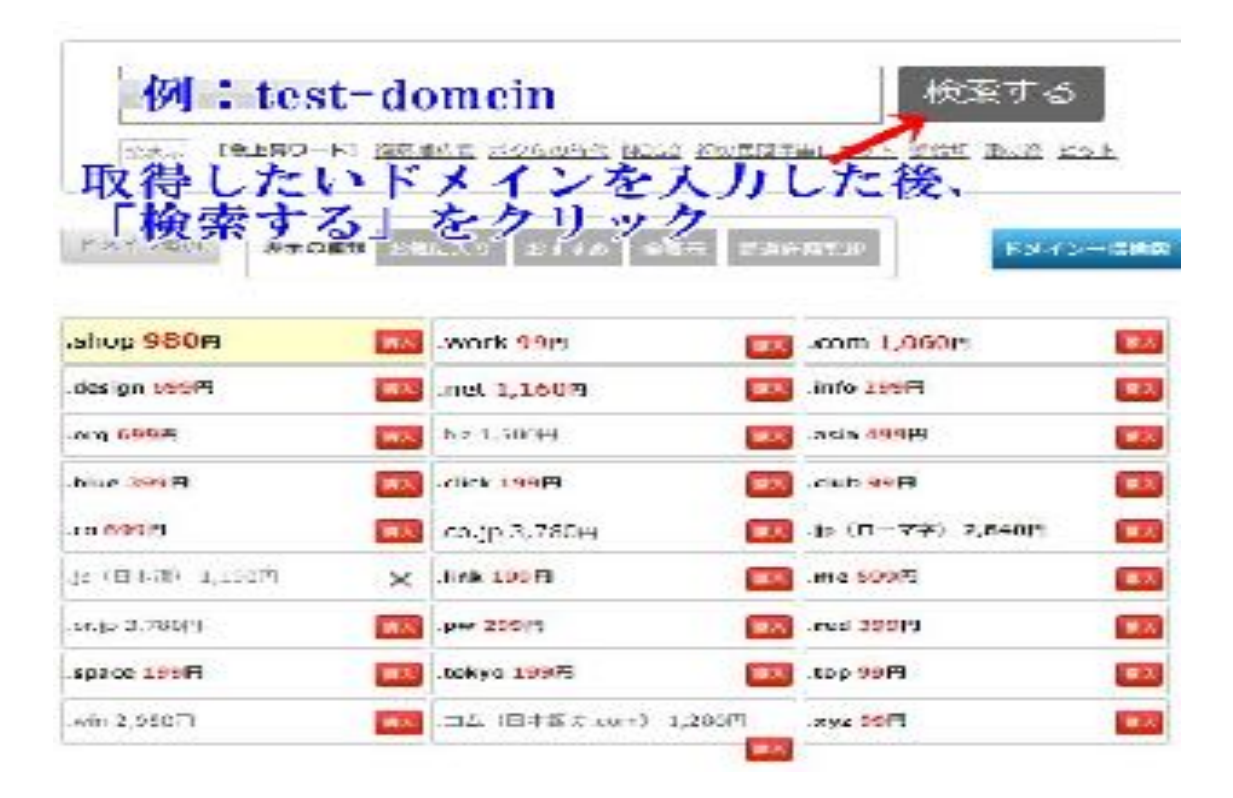

∼ 8 ∼
Copyright (C) 2019 N.yuji All Rights Reserved.

僕のブログの場合だと『http://lead-oyakudachi.info』の赤文字の部分ですね。

上図で、「購入」と表記されているドメインは取得可能という事です。 「x」がついているドメインは現在誰かが使用しているので取得できない状態です。

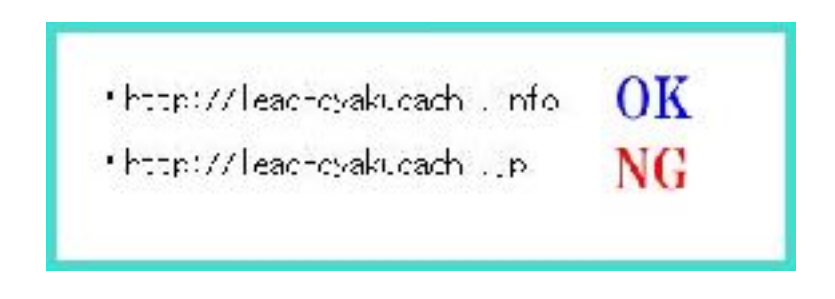

## 4. ドメインの取得者情報の入力

ドメインの空き検索が終わりましたら、次に登録者情報の確認です。

登録者情報の確認ですが、デフォルトでユーザー登録時に入力した情報が入っていますの でそのまま使います。

| <b>(</b> ) メールアドレス                               | ayth on yp                           |
|--------------------------------------------------|--------------------------------------|
| (1) メールアドレス (編品)                                 | Sybbue.jp                            |
| 💼 名 () rist Name)                                | -4K : 12/0                           |
| 💼 /E () ast Name)                                | er - Yarrenfe                        |
| 📖 符號 (Jeb Inde)                                  | None                                 |
| 📷 公社 - 御堂君<br>(Company Name / Organization Name) | Personal<br>-H : Personal            |
| min 近知名・ごい名 (Building)                           | 77 : Narge to: Biolog. 257           |
| ma Wath (House Number)                           | ************************************ |

∼ 9 ∼
Copyright (C) 2019 N.yuji All Rights Reserved.

そして最後に、①の「弊社の代理名義にする」をクリックし、 ②の「ドメイン登録」をクリックします。

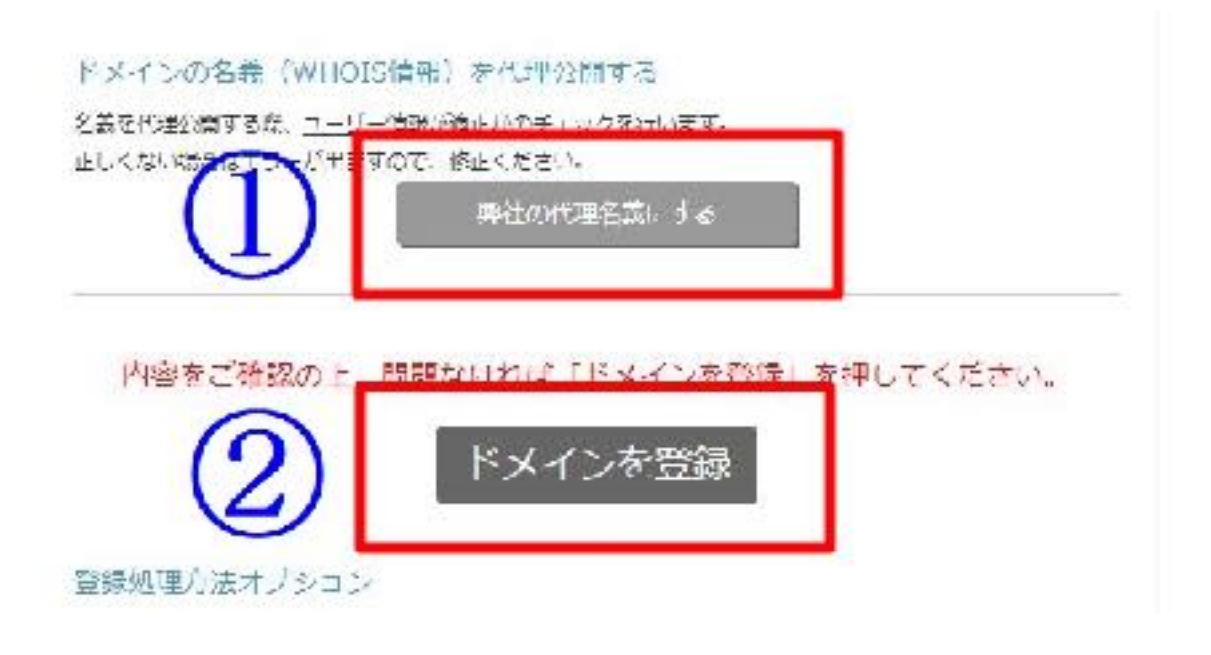

以上で、ドメインの取得と登録作業は完了です。

2. エックスサーバーの登録と設定

まず、エックスサーバーに登録します。

登録の手順は動画で解説していますので、そちらを参考にしていただけると幸いです。

⇒ https://youtu.be/mqYbJQPqkOI

登録はコチラから

⇒ <u>エックサーバーの公式サイトはコチラ</u>

1. サーバーにドメインを設定する

エックスサーバーのトップページにいき、「ログイン」タブから「サーバーパネル」でログ インします。

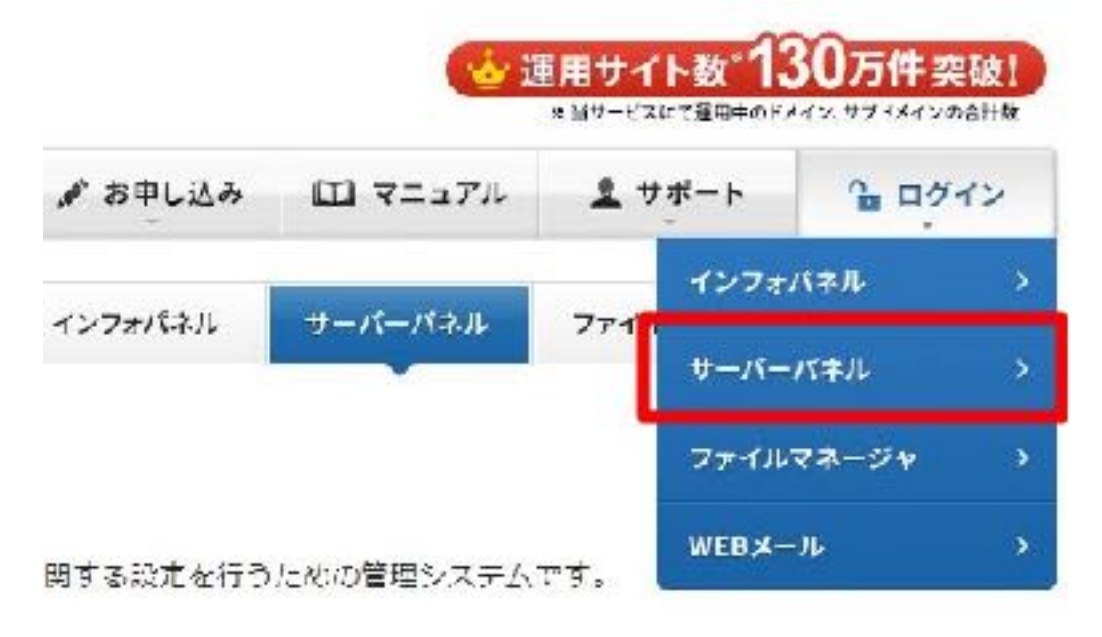

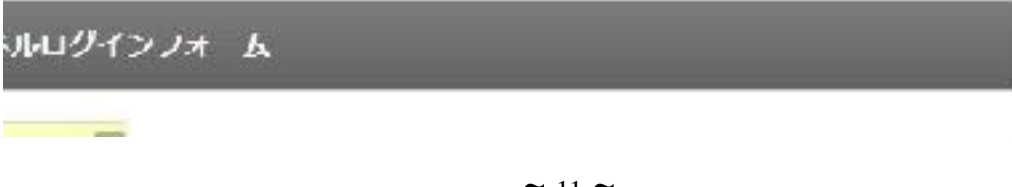

∼ 11 ~ Copyright (C) 2019 N.yuji All Rights Reserved. 次に、同じページ内にある「ドメイン設定」をクリック」してください。

| JL-X<br>Usi           | Sep FX42                                                                                                    |
|-----------------------|----------------------------------------------------------------------------------------------------|
| 3 メールアカウンド設定          | -a Kokertovakte                                                                                                    |
| -> 19.85 x - 19.85 in | IS TO LOOK A LAND                                                                                                    |
| ◆ 自動等為.8定             | ● DNS(>コード設定     ●     ■     ■     ■     ■     ■     ■     ■     ■     ■     ■     ■     ■     ■     ■     ■     ■     ■     ■     ■     ■     ■     ■     ■     ■     ■     ■     ■     ■     ■     ■     ■     ■     ■     ■     ■     ■     ■     ■     ■     ■     ■     ■     ■     ■     ■     ■     ■     ■     ■     ■     ■     ■     ■     ■     ■     ■     ■     ■     ■     ■     ■     ■     ■     ■     ■     ■     ■     ■     ■     ■     ■     ■     ■     ■     ■     ■     ■     ■     ■     ■     ■     ■     ■     ■     ■     ■     ■     ■     ■     ■     ■     ■     ■     ■     ■     ■     ■     ■     ■     ■     ■     ■     ■     ■     ■     ■     ■     ■     ■     ■     ■     ■     ■     ■     ■     ■     ■     ■     ■     ■     ■     ■     ■     ■     ■     ■     ■     ■     ■     ■     ■     ■     ■     ■     ■     ■     ■     ■     ■     ■     ■     ■     ■     ■     ■     ■     ■     ■     ■     ■     ■     ■     ■     ■     ■     ■     ■     ■     ■     ■     ■     ■     ■     ■     ■     ■     ■     ■     ■     ■     ■     ■     ■     ■     ■     ■     ■     ■     ■     ■     ■     ■     ■     ■     ■     ■     ■     ■     ■     ■     ■     ■     ■     ■     ■     ■     ■     ■     ■     ■     ■     ■     ■     ■     ■     ■     ■     ■     ■     ■     ■     ■     ■     ■     ■     ■     ■     ■     ■     ■     ■     ■     ■     ■     ■     ■     ■     ■     ■     ■     ■     ■     ■     ■     ■     ■     ■     ■     ■     ■     ■     ■     ■     ■     ■     ■     ■     ■     ■     ■       ■     ■     ■ |
| 今日中間時の南外アクト大利限時に      | -> 10016.F                                                                                                    |
| 今 メールの振りがけ            | > 1/FALGURL                                                                                                    |
| →メーリングリスト・メールマガ3シン    |                                                                                                    |

そこから「ドメインの追加設定」をクリックし、先ほど取得したドメインを入力して 「ドメインの追加」をクリックします。

| ドメイン設定                                                          |                                                    |                  |                    |
|-----------------------------------------------------------------|----------------------------------------------------|------------------|--------------------|
| 8日下スインの通知 制守を行うこ。<br>作成することができます。                               | LTTERT, ANUCHX428                                  | 利用していス           | ールドカワントマーマアカラントを   |
| FA 10 0 - 10 PA 10-00 00                                        |                                                    |                  |                    |
| 19442                                                           |                                                    | . infe           | 2                  |
| 先ほど取得した                                                         | ドメインを                                              |                  | F2442-63050 (0885) |
| 入力します<br>ドトメイン設定がつたは、参考に<br>(ドメイン教堂では、ドメインの)<br>ドメインの取集さ、「メンファバ | トメインを設善(所有)している点<br>取得は行えません。)<br>三人、の「直式の和学し込み」にて | 要があります<br>おってくだけ | F.                 |
| ミドメインの通知時、モーバーに知                                                | アが夏後のれる他で類時間へ24時5                                  | お完またから 名を        | 豊かたあります。           |
| ※ブルダンスここ無量の下メイン権                                                | 別がすい豊富等。                                           |                  |                    |

| ドメイン設定               |                        |              |             |                   |
|----------------------|------------------------|--------------|-------------|-------------------|
| 独自ドメインの道<br>作成することがで | uk 削けを行うことができま<br>声もす。 | はす。追加したドメインを | 2利用して、メールア。 | リウントやFTPいりウントを    |
| Karino E             | Fartwoanat             |              |             |                   |
| ጋዬፑውቮጶ ተጋተ           | £≜ಟ∪ನ <i>ಕನಿ</i> ಂ     |              |             |                   |
| tser>                |                        |              |             |                   |
|                      |                        |              | HS.         | Flagscoller (ret) |
|                      |                        |              |             |                   |

そして「ドメインの追加(確定)」をクリックします。

次に、「アカウント」から「サーバー情報」をクリックします。

| accum      | A-12<br>Mail         |
|------------|----------------------|
| ·> バスワードキモ | - ŷ- メールデオ(ジ>トS941   |
| ·> サーバー1目候 | -∋ 3255×−7.552       |
| ⇒バックアップ    | → 口動を警告に             |
|            | ·→ SMIP認証の国外アクセス制限設定 |
|            | ⊛ メールの語り分け           |
|            | - シメーリングリスト・メールマカジン  |
| tomepage   | FTP<br>The manster   |
| ·> アクヤスモリs | -≫ FTPアカウント®定        |
| →エノベ 200戸  | -> FTP#U&SUE         |
| -≽ MIME®#  |                      |
| -> Cront9₽ | Database             |

ネームサーバー1~5のテキストを全てコピーします。(\*後で使うため)

| ネ ムサ バ 1 | ns1.xserver.jp |  |
|----------|----------------|--|
| ネームサーバー2 | ns2.xserver.jp |  |
| ネ ムサ バ 3 | ns3.xserver.jp |  |
| ネームサーバー4 | ns4.xserver.jp |  |
| ネームリーバー5 | ns5.xserver.jp |  |

## こちらをメモ帳などに全てコピーする

これでサーバー側の設定は終了です。

2. ネームサーバーの設定

今まで『ドメインの設定』と『サーバーの設定』を別々に行ってきましたが、最後に これらを紐づける(繋げる)作業を行っていきます。

先ほどのバリュードメインにログインし、赤枠内の「ドメインマーク」をクリック。

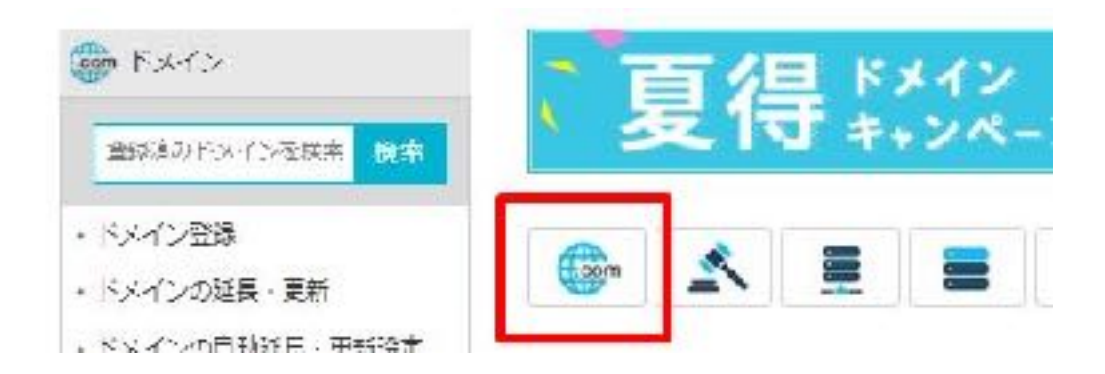

次に「ネームサーバーの設定」をクリックします。

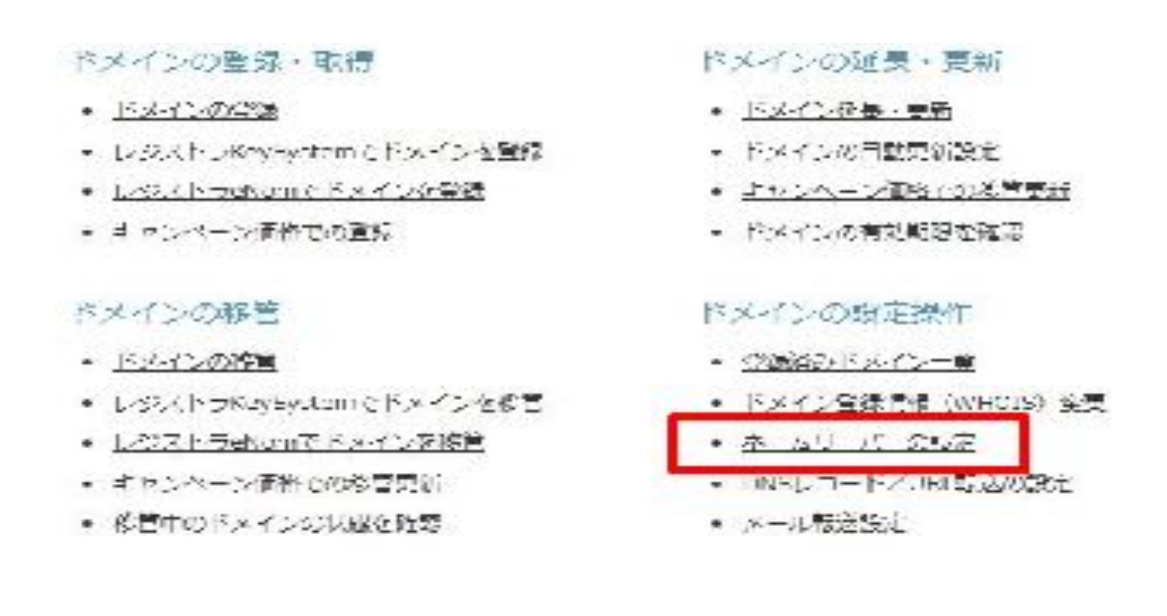

そうすると、取得しているドメインの一覧が表示されますので先ほど取得したドメインを 選択し、「変更」をクリック。

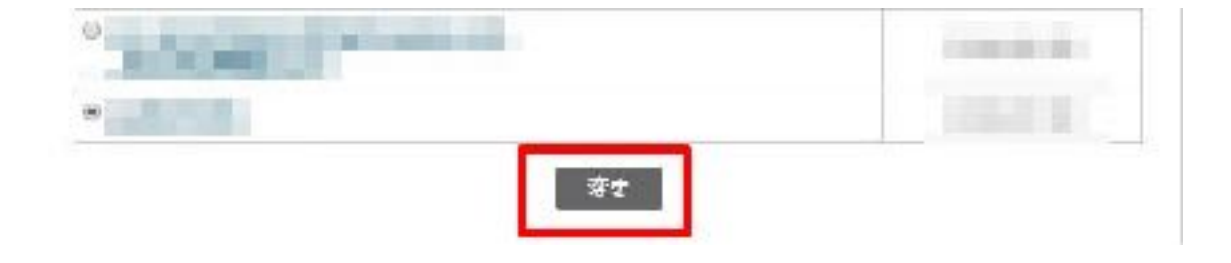

次に以下のページが表示されたら、ネームサーバー1~5の入力欄に、 先ほどコピーしたテキストを貼りつけます。

1~5の全てに入力したら「保存する」をクリックして下さい。

| -259-26-2     -120 server jp       -259-26-3     -120 server jp       -259-26-3     -120 server jp       -259-26-3     -120 server jp       -259-26-3     -120 server jp       -259-26-3     -120 server jp       -259-26-3     -120 server jp       -259-26-3     -120 server jp       -259-26-3     -120 server jp       -259-26-3     -120 server jp       -259-26-3     -120 server jp                                                                            | -259-76-2<br>-599-76-2<br>-599-76-3<br>-599-76-3<br>-599-76-3<br>-599-76-6<br>-599-76-6                                                                                                    |             |                                            |
|----------------------------------------------------------------------------------------------------|----------------------------------------------------------------------------------------------------|-------------|--------------------------------------------|
| -2011     -3     ns2.sserverje       -2017     -4.sserverje       -2017     -3       -2017     -3       -2017     -3       -2017     -3       -2017     -3       -2017     -3       -2017     -3       -2017     -3       -2017     -3       -2017     -3                                                                                                    | with it is         mail asserver/jp           -with with it         mail asserver/jp           -with with it         mail asserver/jp           -with with it         mail asserver/jp           -with with it         mail asserver/jp | estrat (n   | -44-1(-2                                   |
| Latter / (-//)         Instance (-//)           (1) (1/)         (-//)           (1) (1/)         (-//)           (1) (1/)         (-//)           (1) (1/)         (-//)           (1) (1/)         (-//)           (1) (1/)         (-//)           (1) (1/)         (-//)           (1) (1/)         (-//)           (1) (1/)         (-//)           (1) (1/)         (-//)                                                                                       | -2597-757-74 (m.4. see room jp<br>-2597-757-75 (m.52. see room jp<br>-2597-757-6                                                                                                    | er svergjul | $e_{i}(0) = \Omega_{i} + \Omega_{i} e_{i}$ |
| 1011         17         5         552.xserver.jp           1017         5         5         5           1017         5         5         5           1017         5         5         5           1017         7         5         5           1017         7         5         5           1017         7         5         5           1017         7         5         5           1017         7         5         5           1017         7         5         5 | - 111 - 17 - 5 - Ins5.xser-ver.jp<br>- 11サーンドー 6                                                                                                    | e-rose (r   | -24 <del>9</del> -76- 4                    |
| -159-26-6<br>259-26-8<br>-159-26-8                                                                                                    | -L.Q) (- 6                                                                                                    | er ver jp   | 2.11.17.5                                  |
| -1.₩-10-7<br>-1.₩-10-8<br>-1.0(1-1)9                                                                                                    |                                                                                                    |             | -74-)1-0                                   |
|                                                                                                    | 5.90 - 60 - 7                                                                                                    |             | 520 40 7                                   |
| 4 mil (m Q)/s                                                                                                    | +                                                                                                    |             | - <u>11</u> +-)(8                          |
|                                                                                                    | - /s(1) ( 4                                                                                                    |             |                                            |
| -±+                                                                                                    | -±++-x-0-10                                                                                                    |             | -10-10                                     |

以上で、『ドメインとサーバーの紐づけ』が終わりました。

まとめると、

『ドメインの取得』→『エックスサーバーの初期設定』→『取得したドメインと エックスサーバーの紐づけ』という具合になります。

ちなみにネームサーバーを設定したドメインが反映されるまで早くて1時間、 遅くて2日ほどかかる時もあるので注意してください。

次は、ワードプレスのインストールですので、 そちらも頑張ってくださいね。

yuji